#### **BAB III**

#### PEMBAHASAN

#### 3.1. Tinjauan Toko

#### 3.1.1. Sejarah Toko

Hannasa Hijab merupakan toko yang menyediakan pakaian muslim untuk wanita yang berhijab antara lain baju jilbab atau gamis, kerudung, aksesoris, dan lainlain. Dulu toko tersebut hanya melayani pembelian secara grosir dalam jumlah kodingan saja, berhubung banyaknya permintaan pembelian secara eceran dari konsumen maka sekarang juga melayani pembelian secara eceran. Mengenai baju muslim ini *supplier* ditangani oleh pemilik sendiri.

Toko ini didirikan pada tanggal 21 September 2015 oleh Ibu Kyla sebagai pemilik. Yang berlokasi di Jl. Pakem Turi Km 0,8 Labasan Pakem Sari.

ORMA

1. Visi

Menyediakan kualitas produk dan memberikan pelayanan jasa terbaik kepada konsumen.

- 2. Misi
  - a. Memudahkan para konsumen untuk mendapatkan busana muslim dan aksesorisnya dengan kualitas baik dan harga terjangkau.
  - b. Meningkatkan minat remaja muslim putri terutama di lingkungan wilayah Pakem, untuk mengenakan pakaian hijab dengan menjual produk-produk yang menarik dan cantik.

#### 3.1.2. Struktur Organisasi dan Fungsi

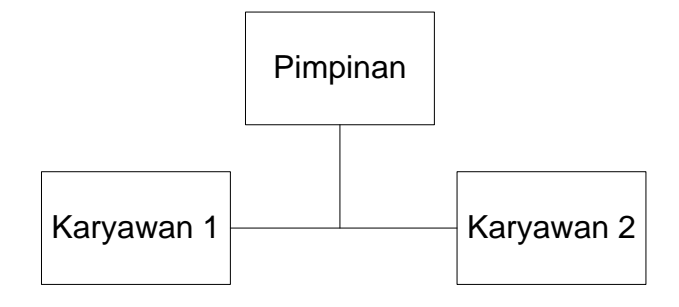

#### Gambar III.18. Struktur Organisasi Hannasa Hijab

- 1. Pemimpin
  - a. Sebagai pemimpin tertinggi, menyusun strategi dan menetapkan kebijakan dalam mencapai tujuan toko.
  - b. Memberikan pengarahan, kebijakan dan dan strategi kepada para karyawan.
  - c. Mengawasi kegiatan operasional toko.
  - d. Memelihara dan mengembangkan toko.
- 2. Karyawan
  - a. Membantu pemimpin dalam menjalankan setiap kebijakan yang telah ditetapkan.
  - b. Bertanggung jawab melayani konsumen dengan baik, ramah dan sopan.
  - c. Membina hubungan baik dengan pelanggan.
  - d. Mencatat setiap transaksi yang terjadi dan memberikan laporan penjualan kepada pemimpin.

#### **3.2.** Analisa Kebutuhan

Untuk mempermudah analisis sistem dalam menentukan keseluruhan kebutuhan secara lengkap, maka kebutuhan sistem dibedakan menjadi dua yaitu kebutuhan fungsional dan kebutuhan nonfungsional (Fatta, 2007:63).

#### 3.2.1. Kebutuhan Fungsional

Kebutuhan fungsional merupakan jenis kebutuhan yang berisi proses-proses apa saja yang nantinya dilakukan oleh sistem. Di dalam tugas akhir ini terdapat tiga pengguna yaitu, *guest, member, admin.* Ketiga pengguna tersebut memiliki karakteristik perilaku yang berbeda-beda dengan sistem, yaitu :

- 1. Pengelolaan data guest atau pengunjung web
  - a. *Guest* hanya dapat melihat isi *web* saja, namun tidak dapat melakukan pembelian produk dan menuliskan testimoni pada halaman *website*.
  - b. Guest dapat melakukan registrasi menjadi anggota atau member.

#### 2. Pengelolaan data *member*

a. Member dapat melihat-lihat informasi yang ditampilkan di dalam website.

RMA

- b. *Member* dapat mengakses menu *Home*, Profil, *All Product*, *How to Order*, *Contact Us*.
- c. *Member* memiliki *username* dan *password* yang dapat digunakan untuk *login* ke dalam *website*.
- d. Member dapat melakukan pembelian produk lebih dari satu produk.
- e. Member dapat menuliskan testimoni ke dalam website.
- 3. Pengelolaan data admin

Admin bertugas mengelola website, tugas-tugas admin tersebut antara lain :

- a. *Admin* memiliki *username* dan *password* yang digunakan untuk melakukan *login* ke dalam *website*.
- b. Admin dapat mengakses dan mengelola Menu Admin, Menu Produk, Menu Kategori, Data Member, Menu Testimonial, Laporan, Logout.
- c. Admin dapat mengubah password pada menu admin.
- d. *Admin* dapat menambahkan, mengedit, serta menghapus kategori yang ada di dalam *website*.
- e. *Admin* dapat menambahkan produk dengan melakukan *upload* produk ke dalam *website*.
- f. Admin dapat menghapus maupun mengedit produk yang ada di dalam website.
- g. Admin dapat menghapus data member.
- h. Admin juga dapat menghapus komentar atau testimonial yang di tuliskan oleh konsumen yang di anggap kurang pantas ada di dalam *website*.

#### 3.2.2. Kebutuhan Non Fungsional

Kebutuhan *non* fungsional (*non functional requirement*) merupakan kebutuhan sistem yang berisikan perilaku yang dimiliki oleh sistem, meliputi :

- 1. Admin
  - *Admin* harus melakukan *login* terlebih dahulu dengan memasukkan *username* dan *password* untuk mengakses *web*.
  - b. Admin harus melakukan logout setelah selesai mengakses web.
  - c. Sistem menampilkan kategori yang telah di tulis oleh admin ke dalam website.
  - d. Sistem melakukan proses *upload* produk ataupun *update* informasi yang telah dilakukan oleh *admin*.

- e. Sistem melakukan proses hapus data *member* yang telah dilakukan oleh *admin*.
- f. Sistem melakukan proses hapus data testimonial yang telah dilakukan oleh *admin*.
- 2. Member
  - a. *Member* melakukan *login* terlebih dahulu dengan memasukkan *username* dan *password* untuk mengakses *website*.
  - b. Sistem menampilkan testimonial yang ditulis oleh *member* ke dalam *website*.
  - c. Sistem melakukan proses memasukkan data pembelian produk ke dalam keranjang belanja yang dilakukan oleh *member*.
  - d. Sistem menampilkan produk yang telah dibeli oleh *member* ke dalam *website* pada halaman keranjang belanja.
  - e. Member harus melakukan logout setelah selasai mengakses web.
- 3. Guest
  - a. Sistem melakukan proses *registrasi* pendaftaran menjadi *member* yang dilakukan oleh *guest*.
  - b. Sistem melakukan penyimpanan data pada *database* saat *guest* berhasil mendaftar menjadi *member*.

#### 3.3. Perancangan Perangkat Lunak

#### 3.3.1. Rancangan Antar Muka

Rancangan antar muka *(interface)* yang penulis buat terbagi menjadi tiga macam, yaitu antar muka *guest*, antar muka *member*, dan antar muka *admin*.

- 1. *Guest* atau pengunjung
  - a. Rancangan Antar Muka Index Pengunjung

Nama File : index.php

Bahasa *Script* : *php* dan *css* 

Tampilan : Lampiran A.1

- Fungsi : Sebagai tampilan awal ketika pengunjung membuka *website*.
- Penjelasan : Saat pertama kali membuka *website* akan muncul m*essage* berupa informasi untuk melakukan registrasi pendaftaran *member* agar dapat mengakses *website*.

| Bentuk :                                  | A SA                    | RAJ                     |                         |
|-------------------------------------------|-------------------------|-------------------------|-------------------------|
|                                           |                         | L                       | Text Show               |
| Header                                    | Logo                    | Toko                    |                         |
|                                           | Me                      | nu                      |                         |
| Username : XXXXX<br>Password : ****       | ORM                     | Image Slide Sh          | low                     |
| <i>Login</i><br>Daftar <i>member</i> baru | New Item & re           | stock                   |                         |
| Keranjang Belanja                         | XXXXX                   | XXXXX                   | XXXXX                   |
| Registrasi Member                         | Image<br>Product        | Image<br>Product        | Image<br>Product        |
| Testimonial                               | Rp 99999<br>Beli Detail | Rp 99999<br>Beli Detail | Rp 99999<br>Beli Detail |
| @Copyrig                                  | ht.2016.Novita Sar      | i (Identitas Pembuat    | Website)                |

Gambar III.19. Rancangan Antar Muka Index Pengunjung

b. Rancangan Antar Muka Profil

| Nama <i>File</i> | : profil.php                                             |
|------------------|----------------------------------------------------------|
| Bahasa Script    | : php dan css                                            |
| Tampilan         | : Lampiran A.2                                           |
| Fungsi           | : Sebagai penjelasan profil mengenai Toko Hannasa Hijab. |
| Bentuk           | :                                                        |

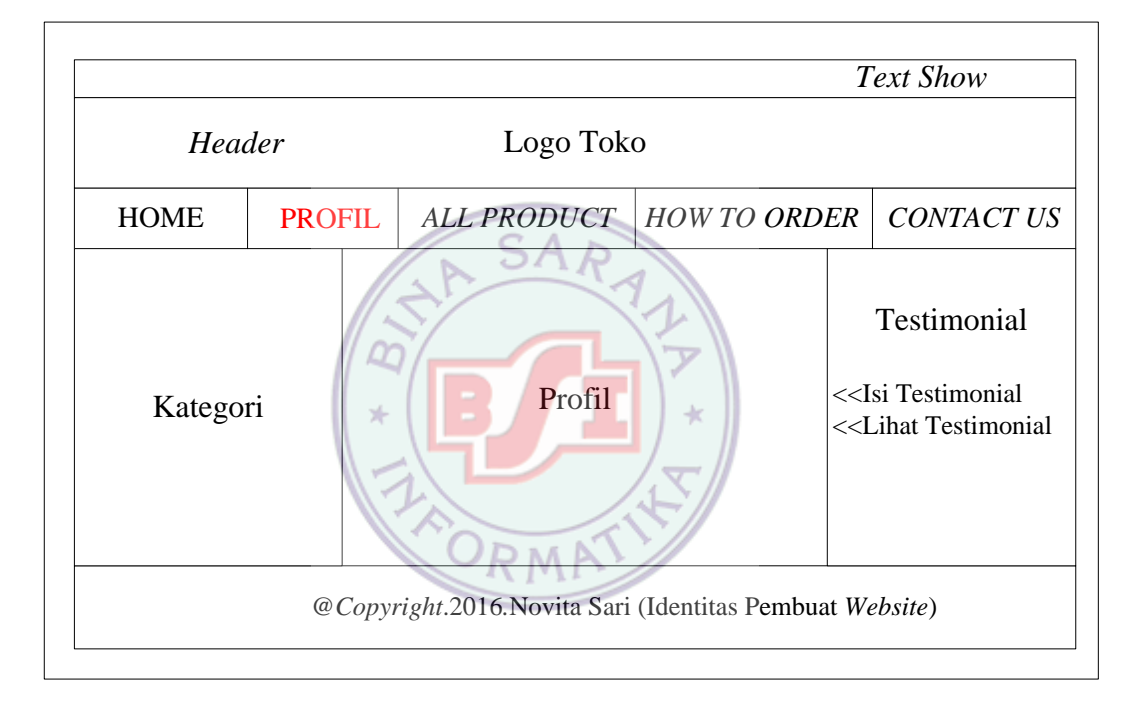

#### Gambar III.20. Rancangan Antar Muka Profil

c. Rancangan Antar Muka All Product

| Nama File     | : produk.php                                                 |
|---------------|--------------------------------------------------------------|
| Bahasa Script | : php dan css                                                |
| Tampilan      | : Lampiran A.3                                               |
| Fungsi        | : Untuk menampilkan produk yang dijual di dalam website.     |
| Penjelasan    | : Klik detail produk untuk melihat informasi mengenai produk |

### yang dijual.

### Bentuk :

|                                                                                                    |     |                  |                  |                         |                         |         | Text Show        |  |
|----------------------------------------------------------------------------------------------------|-----|------------------|------------------|-------------------------|-------------------------|---------|------------------|--|
| Header                                                                                                    |     |                  |                  | Logo Toko               |                         |         |                  |  |
| HOME                                                                                                    | PRO | FIL              | ALL              | PRODUCT                 | HOW TO OR               | DER     | CONTACT US       |  |
|                                                                                                    |     |                  |                  | All Product             |                         |         |                  |  |
| Kategori                                                                                                    |     | xxxxx            |                  | XXXXX                   | XXXXX                   | Ke      | eranjang Belanja |  |
|                                                                                                    |     | Imag             | es               | Images                  | Images                  |         |                  |  |
| Testimon                                                                                                    | ial | Proal            | JCt              | Product                 | Product                 |         |                  |  |
| < <isi testimonial<br="">&lt;<lihat td="" testimonial<=""><td>Rp 999<br/>Beli [</td><td>99<br/>Detail</td><td>Rp 99999<br/>Beli Detail</td><td>Rp 99999<br/>Beli Detail</td><td></td><td>Pembayaran</td></lihat></isi> |     | Rp 999<br>Beli [ | 99<br>Detail     | Rp 99999<br>Beli Detail | Rp 99999<br>Beli Detail |         | Pembayaran       |  |
|                                                                                                    |     | 101              |                  |                         | 17                      |         |                  |  |
|                                                                                                    |     | @Copyrig         | g <i>ht</i> .201 | 6.Novita Sari (         | Identitas Pembu         | iat Wel | bsite)           |  |
|                                                                                                    |     |                  |                  |                         |                         |         |                  |  |

# Gambar III.21. Rancangan Antar Muka All Product

d. Rancangan Antar Muka How to Order

| Nama File     | : howtoorder.php                                          |
|---------------|-----------------------------------------------------------|
| Bahasa Script | : <i>php</i> dan <i>css</i>                               |
| Tampilan      | : Lampiran A.4                                            |
| Fungsi        | : Untuk memberi tau pelanggan mengenai cara berbelanja di |
|               | website Toko Hannasa Hijab.                               |
| Penjelasan    | : Menampilkan cara berbelanja di dalam <i>website</i> .   |
| Bentuk        | :                                                         |

|                                                                                                    |             |                        |                      |                        | Text Show  |  |  |
|----------------------------------------------------------------------------------------------------|-------------|------------------------|----------------------|------------------------|------------|--|--|
| Header                                                                                                    |             |                        | Logo Toko            |                        |            |  |  |
| HOME                                                                                                    | PRO         | FIL                    | ALL PRODUCT          | HOW TO ORDER           | CONTACT US |  |  |
| Keranjang B                                                                                                    | elanja      |                        |                      |                        |            |  |  |
| Kategori                                                                                                    |             | Ketentuan Order Barang |                      |                        |            |  |  |
| Testimon                                                                                                    | ial         |                        |                      |                        |            |  |  |
| < <isi testimonia<br="">&lt;<lihat td="" testimo<=""><td>al<br/>onial</td><td></td><td>SAN</td><td></td><td></td></lihat></isi> | al<br>onial |                        | SAN                  |                        |            |  |  |
|                                                                                                    |             | @Copyri                | ght.2016.Novita Sari | (Identitas Pembuat Wel | osite)     |  |  |

Gambar III.22. Rancangan Antar Muka How to Order

- e. Rancangan Antar Muka Contact Us
  - Nama File : contactus.php
  - Bahasa Script : php dan css
  - Tampilan: Lampiran A.5

:

- Fungsi : Menampilkan informasi *contact us* Toko Hannasa Hijab.
- Penjelasan :Untuk memberi tau pelanggan mengenai informasi dan alamat
  - Toko Hannasa Hijab.
- Bentuk

| Header   Logo Toko     HOME   PROFIL   ALL PRODUCT   HOW TO ORDER   CONTACT US     Kategori   Contact Us   Testimonial     Contact Us   Contact Us   Testimonial     @Copyright.2016.Novita Sari (Identitas Pembuat Website)                                              |          |     |            |                        |                                                                                         |       | Text Show  |
|----------------------------------------------------------------------------------------------------|----------|-----|------------|------------------------|-----------------------------------------------------------------------------------------|-------|------------|
| HOME   PROFIL   ALL PRODUCT   HOW TO ORDER   CONTACT US     Kategori   Contact Us   Testimonial     Copyright.2016.Novita Sari (Identitas Pembuat Website)                                                                                                    | Header   |     |            | Logo Toko              |                                                                                         |       |            |
| Kategori   Contact Us   Testimonial     < <isi td="" testimonial<="">   &lt;<isi td="" testimonial<="">     &lt;<lihat td="" testimonial<="">   &lt;<isi td="" testimonial<="">     @Copyright.2016.Novita Sari (Identitas Pembuat Website)   @</isi></lihat></isi></isi> | HOME     | PRO | FIL        | ALL PRODUCT            | HOW TO OR                                                                               | DER   | CONTACT US |
| @Copyright.2016.Novita Sari (Identitas Pembuat Website)                                                                                                    | Kategori |     | Contact Us |                        | Testimonial<br>< <isi testimonial<br="">&lt;<lihat td="" testimonial<=""></lihat></isi> |       |            |
|                                                                                                    |          |     | @Copyri    | ght.2016.Novita Sari ( | (Identitas Pembu                                                                        | at We | bsite)     |

# Gambar III.23. Rancangan Antar Muka Contact Us

f. Rancangan Antar Muka Registrasi Member

: member.php

Bahasa Script : php dan css

Tampilan : Lampiran A.6

:

Fungsi : Untuk mendaftar menjadi *member*.

Penjelasan : Klik tombol daftar setelah selesai mengisi form registrasi *member*.

Bentuk

Nama File

|                                                                                                    |                                                                      | Text Show |
|----------------------------------------------------------------------------------------------------|----------------------------------------------------------------------|-----------|
| Header                                                                                                    | Logo Toko                                                            |           |
|                                                                                                    | Menu                                                                 |           |
| Testimonial                                                                                                    | Daftar Member                                                        |           |
| < <isi testimonial<br="">&lt;<lihat td="" testimonial<=""><td>Nama : XXXX<br/>Alamat : XXXX<br/>Telepon :9999<br/><i>Email</i> : XXXX</td><td>Kategori</td></lihat></isi> | Nama : XXXX<br>Alamat : XXXX<br>Telepon :9999<br><i>Email</i> : XXXX | Kategori  |
|                                                                                                    | User : XXXXX<br>Password : XXXXX                                     |           |
|                                                                                                    | Daftar                                                               |           |

### Gambar III.24. Rancangan Antar Muka Registrasi Member

- 2. Member
  - a. Rancangan Antar Muka Login Member

Nama File : login.php

Bahasa Script : php dan css

Tampilan : Lampiran A.7

:

Fungsi : Untuk *login member* ke dalam *website*.

Penjelasan : Masukkan *username* dan *password* dengan benar setelah itu klik tombol *login*.

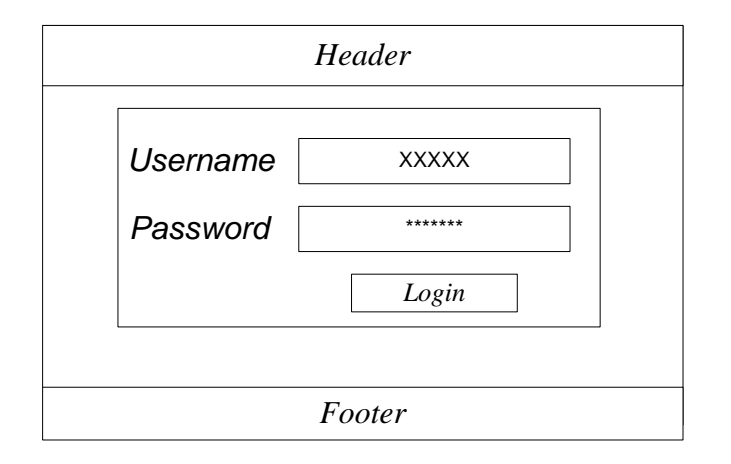

### Gambar III.25. Rancangan Antar Muka Login Member

### b. Rancangan Antar Muka Index Member

| Nama <i>File</i> | : home.php                                                                                       |
|------------------|--------------------------------------------------------------------------------------------------|
| Bahasa Script    | : php dan css                                                                                    |
| Tampilan         | : Lampiran A.8                                                                                   |
| Fungsi           | : Halaman pertama saat <i>member</i> berhasil <i>login</i> .                                     |
| Penjelasan       | : Klik detail produk jika ingin melihat informasi mengenai produk, setelah itu klik tombol beli. |
| Bentuk           |                                                                                                  |

|                                                                                                    |     |               |                |                     |                   |       | Logout           |
|----------------------------------------------------------------------------------------------------|-----|---------------|----------------|---------------------|-------------------|-------|------------------|
| Header                                                                                                    |     |               | Ι              | .ogo Toko           |                   |       |                  |
| HOME                                                                                                    | PRO | FIL           | ALL P          | RODUCT              | HOW TO ORI        | DER   | CONTACT US       |
| Kategor                                                                                                    | ri  | N<br>xxx      | EWS IT         | EM & RE             | STOCK             | Ke    | eranjang Belanja |
| Testimon                                                                                                    | ial | Ima<br>Prod   | ge<br>luct     | Image<br>Product    |                   |       |                  |
| < <isi testimonial<br="">&lt;<lihat td="" testimonial<=""><td>Rp 99<br/>Beli</td><td>9999<br/>Detail</td><td>Rp 99999<br/>Beli De</td><td>tail</td><td></td><td>Pembayaran</td></lihat></isi> |     | Rp 99<br>Beli | 9999<br>Detail | Rp 99999<br>Beli De | tail              |       | Pembayaran       |
|                                                                                                    | @(  | Copyrigh      | t.2016.Nc      | ovita Sari (Id      | entitas Pembuat V | Vebsi | ite)             |

### Gambar III.26. Rancangan Antar Muka Index Member

c. Rancangan Antar Muka Menu All Product

Nama File : produk.php

Bahasa Script : php dan css

Tampilan : Lampiran A.9

:

Fungsi : Untuk menampilkan produk yang ada di dalam *website*.

Penjelasan : Klik detail produk jika ingin melihat informasi mengenai produk, setelah itu klik tombol beli.

|                         |     |                                 |                             |                                  |        |                           |          | Logout            |  |
|-------------------------|-----|---------------------------------|-----------------------------|----------------------------------|--------|---------------------------|----------|-------------------|--|
| Header                  |     |                                 | Log                         | o Toko                           | )      |                           |          |                   |  |
| HOME                    | PRO | FIL                             | ALL PRO                     | DUCT                             | HC     | OW TO C                   | ORDER    | CONTACT US        |  |
| Kategori<br>Testimonial |     |                                 | All I                       | Produc                           | t      |                           |          |                   |  |
|                         |     | xxxxx<br>Image                  | s Im                        | xxxxx<br>Images                  |        | xxxxx<br>Images           |          | Keranjang Belanja |  |
|                         |     | Produce<br>Rp 999999<br>Beli De | ct Pr<br>9 Rp<br>•tail Beli | Product   Rp 99999   Beli Detail |        | Product   Rp 99999   Beli | ]<br>īī] | Pembavaran        |  |
|                         | mai |                                 |                             |                                  |        |                           |          | -                 |  |
|                         |     | @Copyrigh                       | 1t.2016.Nov                 | ita Sari (                       | (Ident | titas Pem                 | ibuat We | bsite)            |  |

# Gambar III.27. Rancangan Antar Muka Menu All Produk

d. Rancangan Antar Muka Detail Product

1 m

Nama File : produk\_detail.php

Bahasa Script : php dan css

Tampilan : Lampiran A.10

Fungsi : Untuk menampilkan informasi produk.

Penjelasan : Klik tombol beli.

Bentuk :

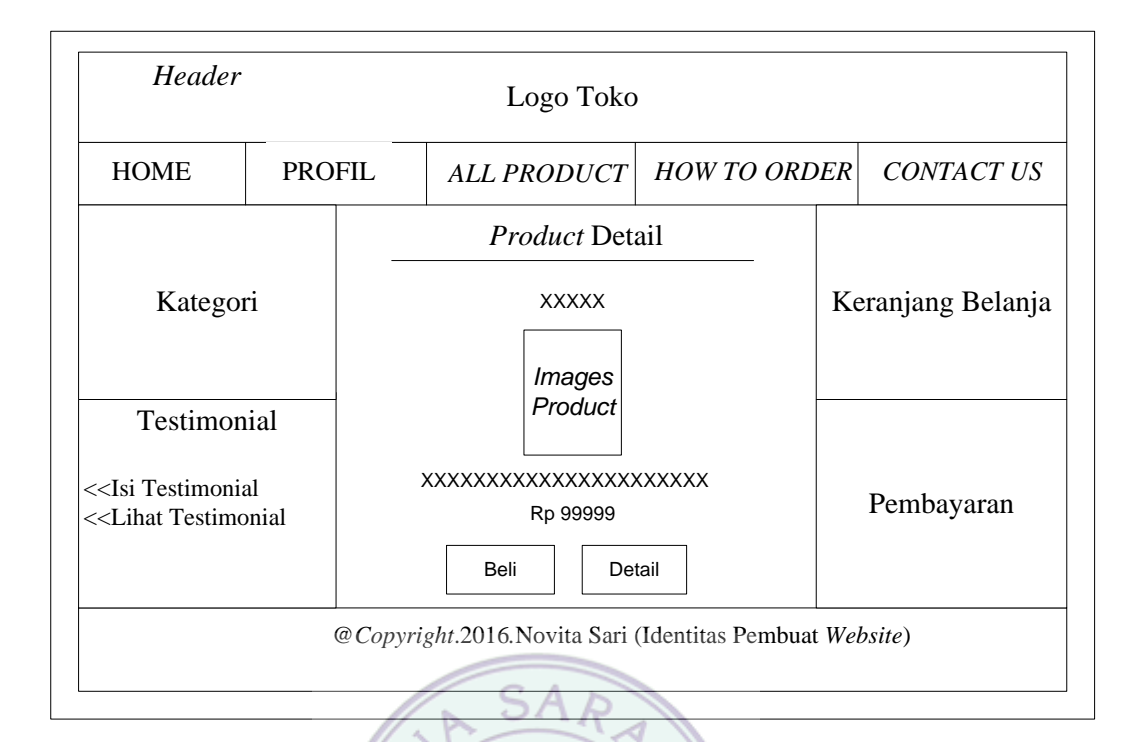

### Gambar III.28. Rancangan Antar Muka Detail Product

- e. Rancangan Antar Muka Keranjang Belanja
  - Nama File : keranjang\_belanja.php

Bahasa Script : php dan css

Tampilan : Lampiran A.11

:

Fungsi : Untuk menampilkan produk yang sudah dibeli.

Penjelasan : Klik tombol edit untuk menambahkan jumlah pembelian,
pilih tombol *back* untuk membeli produk lagi, pilih simbol
hapus untuk menghapus produk yang sudah dibeli, pilih
tombol *check out* setelah selesai berbelanja.

| Header      |        | Logo Toko         |            |                     |         |              |            |  |  |
|-------------|--------|-------------------|------------|---------------------|---------|--------------|------------|--|--|
|             | 1      |                   |            | Menu                |         |              |            |  |  |
|             |        | Keranjang Belanja |            |                     |         |              |            |  |  |
| Kategori    | Produk | Nama              | Harga Aksi |                     | QTY     | Total (Rp)   | Belanja    |  |  |
|             | xxxxx  | XXXXX             | 9999999    | e Edit Hapus        | 999     | 9999999      |            |  |  |
|             |        |                   |            |                     |         |              |            |  |  |
| Testimonial | Back   | Check             | k Out      | Grand Total(Rp)     | >       | XXXXX        | Pembayaran |  |  |
|             |        |                   | 0016 No    | uita Cari (Idantita | . Damba | wat Watarita |            |  |  |

# Gambar III.29. Rancangan Antar Muka Keranjang Belanja

f. Rancangan Antar Muka Transaksi Selesai

Nama File : transaksi\_selesai.php

Bahasa Script : php dan css

:

- Tampilan : Lampiran A.12
- Fungsi : Untuk menampilkan pemesanan produk sudah berhasil.
- Penjelasan : Berisi informasi mengenai transaksi pembayaran, dan ketentuan pembayaran. Serta jumlah total belanja dan nomor faktur pembelian.

|                                                                                                    |                          |                                                                |                        | Logout     |  |  |  |
|----------------------------------------------------------------------------------------------------|--------------------------|----------------------------------------------------------------|------------------------|------------|--|--|--|
| Header                                                                                                    |                          | Logo Toko                                                      | )                      |            |  |  |  |
| HOME                                                                                                    | PROFIL                   | ALL PRODUCT                                                    | HOW TO ORDER           | CONTACT US |  |  |  |
|                                                                                                    |                          | Terimakasih untuk<br>pesanan anda                              |                        |            |  |  |  |
| Kategori                                                                                                    | Fat<br>Mohon kon         | Fatur: 999<br>Mohon konfirmasi via sms/ WA nomor 081215168686  |                        |            |  |  |  |
|                                                                                                    | Pin BBM 5<br>setelah And | Pin BBM 5816EEF6.<br>setelah Anda melakukan pembayaran, dengan |                        |            |  |  |  |
| Testimonial                                                                                                    | Total pesan              | Total pesanan yang harus dibayarkan adalah 999<br>Images bri   |                        |            |  |  |  |
| < <isi testimonial<br="">&lt;<lihat td="" testimonial<=""><td>iial</td><td colspan="5">Norek: 0029-01-013165-53-8</td></lihat></isi> | iial                     | Norek: 0029-01-013165-53-8                                     |                        |            |  |  |  |
|                                                                                                    |                          | XXXXXXXXXXXX                                                   |                        |            |  |  |  |
|                                                                                                    | @Copyright.              | 2016.Novita Sari (Ider                                         | ntitas Pembuat Website | )          |  |  |  |

# Gambar III.30. Rancangan Antar Muka Transaksi Selesai

g. Rancangan Antar Muka Form Isi Testimonial

| Nama File     | : isitestimonial.php                              |
|---------------|---------------------------------------------------|
| Bahasa Script | : php dan css                                     |
| Tampilan      | : Lampiran A.13                                   |
| Fungsi        | : Untuk menuliskan testimonial ke dalam website.  |
| Penjelasan    | : Isi testimonial setelah itu klik tombol simpan. |
| Bentuk        | :                                                 |

|                                                                                                    |             |             |                       |                                  | Logout               |
|----------------------------------------------------------------------------------------------------|-------------|-------------|-----------------------|----------------------------------|----------------------|
| Header                                                                                                    |             |             | Logo Tok              | 0                                |                      |
| HOME                                                                                                    | PR          | OFIL        | ALL PRODUCT           | HOW TO ORDER                     | CONTACT US           |
| Kategori                                                                                                    |             | Nama        | Isi Testimor          | iial<br>XXXXX                    | Keranjang<br>Belanja |
| Testimonial                                                                                                    |             | Testin      | nonial :              | XXXXX<br>XXXXX<br>XXXXX<br>XXXXX |                      |
| < <isi testimonial<br="">&lt;<lihat td="" testimonial<=""><td>al<br/>onial</td><td></td><td>N SAR</td><td>Captcha<br/>Simpan</td><td>Pembayaran</td></lihat></isi> | al<br>onial |             | N SAR                 | Captcha<br>Simpan                | Pembayaran           |
|                                                                                                    | @(          | Copyright.2 | 2016.Novita Sari (Ide | timpan<br>ntitas Pembuat Website | )                    |

#### Gambar III.31. Rancangan Antar Muka Form Isi Testimonial

×

h. Rancangan Antar Muka Lihat Testimonial

\*

Nama File : lihattestimonial.php

Bahasa Script : php dan css

- Tampilan : Lampiran A.14
- Fungsi : Untuk menampilkan testimoni dari pelanggan.
- Penjelasan : Testimonial yang di tulis oleh pelanggan ditampilkan pada halaman lihat testimonial.
- Bentuk :

|           |                     |                                                 |                                               | Logout                                 |  |  |
|-----------|---------------------|-------------------------------------------------|-----------------------------------------------|----------------------------------------|--|--|
| Header    |                     | Logo Toko                                       | )                                             |                                        |  |  |
| HOME      | PROFIL              | ALL PRODUCT                                     | HOW TO ORDER                                  | CONTACT US                             |  |  |
| ·         |                     | Data Testimo                                    | nial                                          |                                        |  |  |
| Kategori  | (nam<br>XXX<br>(nam | a member) 99-99-99<br>XXX<br>a member) 99-99-99 | member) 99-99-9999<br>X<br>member) 99-99-9999 |                                        |  |  |
| Pembayara | n                   | XXX                                             |                                               | < <lihat td="" testimonia<=""></lihat> |  |  |
|           | @Copyrigh           | nt.2016.Novita Sari (Iden                       | ntitas Pembuat Website                        | ?)                                     |  |  |

# Gambar III.32. Ran<mark>can</mark>gan Antar Muka Lihat Testimonial

### 3. Admin

a. Rancangan Antar Muka Login Admin

 $\| \alpha \|$ 

|                  | - 1 / A.                                                 |
|------------------|----------------------------------------------------------|
| Nama <i>File</i> | : index.php                                              |
| Bahasa Script    | : php dan css                                            |
| Tampilan         | : Lampiran A.15                                          |
| Fungsi           | : Untuk melakukan <i>login admin</i> .                   |
| Penjelasan       | : Masukkan username dan password setelah itu klik tombol |
|                  | login.                                                   |
| Bentuk           | :                                                        |

|        | LOGIN    | ADMIN | Į     |
|--------|----------|-------|-------|
|        | Username | : [   | XXXXX |
| Images | Password | :[    | ****  |
|        | [        | LOGI  | N     |

# Gambar III.33. Rancangan Antar Muka Login Admin

b. Rancangan Antar Muka Index Admin

| Nama File     | : home.php                                                   |
|---------------|--------------------------------------------------------------|
| Bahasa Script | : php dan css                                                |
| Tampilan      | : Lampiran A.16                                              |
| Fungsi        | : Ucapan selamat datang karena berhasil <i>login admin</i> . |
| Penjelasan    | : Pilih Menu yang diinginkan dengan cara klik menu tersebut. |
| Bentuk        | ORMATI                                                       |

|                  | Header    |
|------------------|-----------|
| Menu Admin       |           |
| Menu Produk      |           |
| Menu Kategori    |           |
| Menu Testimonial | Text Show |
| Data Member      | -         |
| Laporan          | -         |
| Logout           | -         |
|                  | Footer    |

### Gambar III.34. Rancangan Antar Muka Index Admin

c. Rancangan Antar Muka Menu Admin

Nama File : admin.php

Bahasa Script : php dan css

Tampilan : Lampiran A.17

:

Fungsi : Untuk menampilkan data *admin* dan mengubah *password*.

Penjelasan : Pilih tombol edit untuk mengubah *password*.

M

|                    |            | • •     |       |            |  |  |
|--------------------|------------|---------|-------|------------|--|--|
|                    |            | Me      | nu    |            |  |  |
| Menu Admin         | Menu Admin |         |       |            |  |  |
| Menu Produk        | User       | rname : | X     | XXXXX      |  |  |
|                    | Password : |         |       | ****       |  |  |
| Menu Kategori      |            |         | Simpo |            |  |  |
| Menu Testimonial   |            |         | Simpa | Balai      |  |  |
| wiena resumoniai   |            | 1       |       | 1          |  |  |
| Data <i>Member</i> | ID         | Userna  | me    | Aksi       |  |  |
|                    | 1.         | XXXX    | XX    | Edit Hapus |  |  |
| Laporan            |            |         |       |            |  |  |
| Logout             |            |         |       |            |  |  |
|                    | 1          | C.A.    |       |            |  |  |

# Gambar III.35. Rancangan Antar Muka Menu Admin

d. Rancangan Antar Muka Edit Password Admin

Nama File : admin\_ubah.php

Bahasa Script : php dan css

Tampilan : Lampiran A.18

:

Fungsi : Form ubah mengubah password admin.

Penjelasan : Pilih tombol ubah setelah selesai mengubah *password*.

|                    | Menu            |       |
|--------------------|-----------------|-------|
| Menu Admin         | Menu            | Admin |
| Menu Produk        | Username :      | XXXXX |
| Menu Kategori      | Password Lama : | ****  |
| Menu Testimonial   | Password Baru : | ****  |
| Data <i>Member</i> |                 | Ubah  |
| Laporan            |                 |       |
| Logout             |                 |       |

#### Gambar III.36. Rancangan Antarmuka Edit Password Admin

e. Rancangan Antar Muka Menu Produk

Nama File : produk.php

Bahasa Script : php dan css

Tampilan : Lampiran A.19

:

- Fungsi: Untuk menampilkan data produk dan menambahkan produkke dalam website dengan cara upload produk.
- Penjelasan : Klik tombol simpan setelah mengisi data produk, klik tombol edit untuk mengubah informasi produk, klik tombol hapus jika ingin menghapus data produk.

|                  |             |            | H         | Ieader                 |                     |        |            |                  |
|------------------|-------------|------------|-----------|------------------------|---------------------|--------|------------|------------------|
| Menu Admin       | N           | Aenu Produ | ık        |                        |                     |        |            |                  |
|                  |             | Nama       | :         |                        | XX                  | XXX    |            |                  |
| Menu Produk      | Deskripsi : |            |           |                        | XXXXX               |        |            |                  |
| Manu Katagori    |             | Katego     | ri :      |                        | XX                  | XXX    |            |                  |
| Menu Kategon     | Harga :     |            |           |                        | 999999              |        |            |                  |
| Menu Testimonial |             | Stock :    |           |                        | 999                 |        |            |                  |
|                  |             | Gamba      | ır :      | XX                     | XXXX                |        |            |                  |
| Data Member      |             | Simpan     | Kembali   | Silahkan l<br>Misalnya | ketikkan<br>: JB001 | nama g | gambar yan | g akan di upload |
| Laporan          |             | 1          | 1         | -                      |                     | [      | 1          |                  |
| Lupoluli         | ID          | Nama       | Deskripsi | Kategori               | Harga               | Stock  | Gambar     | Aksi             |
| Logout           | 1.          | XXXXX      | XXXXX     | XXXXX                  | 999999              | 999    | XXXXX      | Edit Hapus       |
|                  |             |            | SA        | Footer                 |                     |        |            |                  |

### Gambar III.37. Rancangan Antar Muka Produk

- f. Rancangan Antar Muka Edit Produk
  - Nama *File* : *produk\_ubah.php*

Bahasa Script : php dan css

Tampilan : Lampiran A.20

:

Fungsi : Untuk mengubah informasi data produk.

Penjelasan : Klik tombol simpan setelah selesai mengubah informasi data produk.

|                    | He               | eader |   |  |  |  |  |
|--------------------|------------------|-------|---|--|--|--|--|
| Menu <i>Admin</i>  | Menu Edit Produk |       |   |  |  |  |  |
|                    | ID :             | 999   | ] |  |  |  |  |
| Menu Produk        | Nama :           | XXXXX | ] |  |  |  |  |
| Menu Kategori      | Deskripsi :      | XXXXX | ] |  |  |  |  |
|                    | Kategori :       | XXXXX | ] |  |  |  |  |
| Menu Testimonial   | Harga :          | 99999 | ] |  |  |  |  |
| Data <i>Member</i> | Stock :          | 99999 | ] |  |  |  |  |
|                    | Gambar :         | XXXXX |   |  |  |  |  |
| Laporan            |                  |       |   |  |  |  |  |
| Logout             | Ubah             |       |   |  |  |  |  |
|                    | Fo               | oter  |   |  |  |  |  |

### Gambar III.38. Rancangan Antar Muka Edit Produk

- g. Rancangan Antar Muka Menu Kategori
  - Nama File : kategori.php

Bahasa Script : php dan css

Tampilan : Lampiran A.21

:

- Fungsi : Untuk menampilkan daftar kategori, menambahkan, mengedit, dan menghapus data kategori.
- Penjelasan : Klik tombol simpan setelah menuliskan nama kategori yang ingin di tambahkan, klik tombol edit untuk mengubah nama kategori, klik tombol hapus untuk menghapus kategori.
- Bentuk

|                    |                                   | Header   |            |  |
|--------------------|-----------------------------------|----------|------------|--|
| Menu Admin         | Menu Kategori<br>Kategori : XXXXX |          |            |  |
| Menu Produk        |                                   |          |            |  |
| Menu Kategori      |                                   |          |            |  |
| Menu Testimonial   |                                   | Simpan   | Kembali    |  |
| Data <i>Member</i> | ID                                | Kategori | Aksi       |  |
| Laporan            | 1.                                | XXXXX    | Edit Hapus |  |
| Logout             |                                   |          |            |  |
|                    |                                   | Footer   |            |  |

# Gambar III.39. Rancangan Antar Muka Menu Kategori

h. Rancangan Antar Muka Edit Kategori

Nama File : kategori\_ubah.php

Bahasa Script : php dan css

Tampilan : Lampiran A.22

Fungsi : Untuk mengubah nama kategori.

Penjelasan : Klik tombol simpan setelah mengubah nama kategori.

Bentuk :

|                  | Header     |       |
|------------------|------------|-------|
|                  | Menu       |       |
| Menu Admin       | ID ·       |       |
| Menu Produk      |            | 99999 |
| Menu Kategori    | Kategori : | XXXXX |
| Menu Testimonial |            | Ubah  |
| Data Member      | ·          |       |
| Laporan          |            |       |
| Logout           |            |       |
|                  | Footer     |       |

### Gambar III.40. Rancangan Antar Muka Edit Kategori

- i. Rancangan Antar Muka Menu Testimonial
  - Nama *File* : *testimonial.php*
  - Bahasa Script : php dan css
  - Tampilan : Lampiran A.23

:

- Fungsi : Untuk menampilkan testimoni dari pelanggan.
- Penjelasan : Klik tombol hapus untuk mnghapus testimoni pelanggan yang dianggap kurang pantas ada di dalam w*ebsite*.

| Header           |    |             |        |          |             |       |
|------------------|----|-------------|--------|----------|-------------|-------|
| Menu Admin       | Me | nu Testimon | ial    |          |             |       |
| Menu Produk      |    |             |        |          |             |       |
| Menu Kategori    | ID | Nama        | Email  | Tanggal  | Testimonial | Aksi  |
| Menu Testimonial | 1. | XXXXX       | XXXXX  | dd-mm-yy | XXXXX       | Hapus |
| Data Member      |    |             |        |          |             |       |
| Laporan          |    |             |        |          |             |       |
| Logout           |    |             |        |          |             |       |
|                  |    |             | Footer |          |             |       |

# Gambar III.41. Rancangan Antar Muka Menu Testimonial

| j. | Rancangan Antar Muka Data Member |                                                 |  |  |  |  |
|----|----------------------------------|-------------------------------------------------|--|--|--|--|
|    | Nama File                        | : daftarmember.php                              |  |  |  |  |
|    | Bahasa Script                    | : php dan css                                   |  |  |  |  |
|    | Tampilan                         | : Lampiran A.24                                 |  |  |  |  |
|    | Fungsi                           | : Untuk menampilkan data member.                |  |  |  |  |
|    | Penjelasan                       | : Klik tombol hapus untuk mnghapus data member. |  |  |  |  |
|    | Bentuk                           | :                                               |  |  |  |  |

| Header           |    |                  |        |       |          |          |       |
|------------------|----|------------------|--------|-------|----------|----------|-------|
| Menu Admin       | Me | Menu Testimonial |        |       |          |          |       |
| Menu Produk      |    |                  |        |       |          |          |       |
| Menu Kategori    | Kd | Nama             | Alamat | Email | Telepon  | Username | Aksi  |
| Menu Testimonial | 1. | XXXXX            | XXXXX  | XXXXX | 99999999 | XXXXX    | Hapus |
| Data Member      |    |                  |        |       |          |          |       |
| Laporan          |    |                  |        |       |          |          |       |
| Logout           |    |                  |        |       |          |          |       |
| Footer           |    |                  |        |       |          |          |       |

### Gambar III.42. Rancangan Antar Muka Data Member

k.

| Rancangan Antar Muka Laporan |                                                        |  |  |  |  |
|------------------------------|--------------------------------------------------------|--|--|--|--|
| Nama <i>File</i>             | : laporan.php                                          |  |  |  |  |
| Bahasa Script                | : php dan css                                          |  |  |  |  |
| Tampilan                     | : Lampiran A.25                                        |  |  |  |  |
| Fungsi                       | : Untuk menampilkan laporan produk, member, penjualan. |  |  |  |  |
| Penjelasan                   | : Klik laporan untuk melihat isi laporan.              |  |  |  |  |
| Bentuk                       | :                                                      |  |  |  |  |

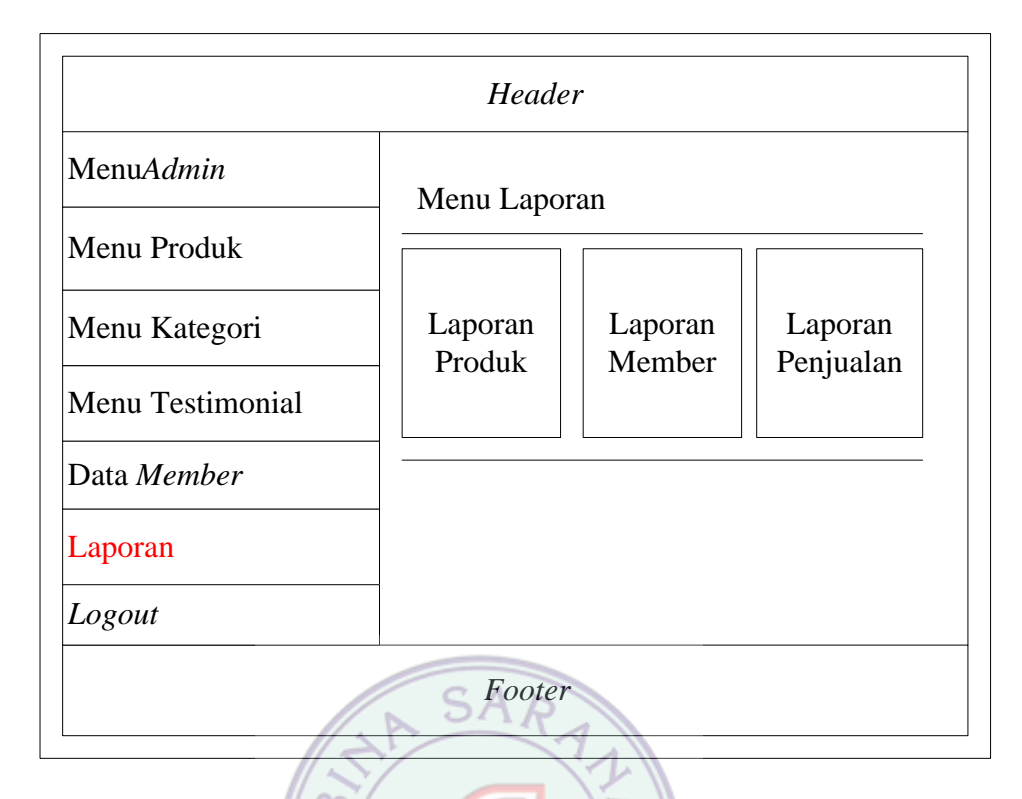

# Gambar III.43. Rancangan Antar Muka Laporan

1. Rancangan Antar Muka Laporan Produk

| Nama <i>File</i> | : laporan_produk.php |
|------------------|----------------------|
|------------------|----------------------|

Bahasa Script : php dan css

Tampilan : Lampiran A.26

:

Fungsi : Untuk menampilkan laporan data produk.

Penjelasan : Untuk menginformasikan kepada *admin* tentang produk produk yang telah ada di dalam *website*.

|    |       | TOKC<br>LAPOR   | ) HANN<br>AN DA         | ASA H<br>TA PRO        | IJAB<br>DDUK   |        |
|----|-------|-----------------|-------------------------|------------------------|----------------|--------|
|    |       | sa<br>Jl. Pakem | urin528@y<br>Turi 0,8 L | /ahoo.con<br>.abasan P | n<br>akem Sari |        |
| Kd | Nama  | Deskripsi       | Kategori                | Harga                  | Stock          | Gambar |
| 99 | xxxxx | xxxxx           | xxxxx                   | 99999                  | 99             | XXXXX  |

### Gambar III.44. Rancangan Antar Muka Laporan Produk

-):

m. Rancangan Antar Muka Laporan Member

Nama *File* : *laporan\_member.php* 

Bahasa Script : php dan css

Tampilan : Lampiran A.27

:

Fungsi : Untuk menampilkan laporan data *member*.

Penjelasan : Untuk memberikan informasi data *member* kepada *admin*.

#### TOKO HANNASA HIJAB LAPORAN DATA MEMBER sarin528@yahoo.com Jl. Pakem Turi 0,8 Labasan Pakem Sari Email Password Telepon Username ld Nama Alamat XXXXX XXXXX 99999 XXXXX \*\*\*\*\* XXXXX 99

#### Gambar III.45. Rancangan Antar Muka Laporan Member

n. Rancangan Antar Muka Laporan Penjualan

Nama *File* : *laporan\_penjualan.php* 

Bahasa Script : php dan css

Tampilan : Lampiran A.28

:

Fungsi : Untuk menampilkan laporan data penjualan.

Penjelasan : Untuk menginformasikan laporan data penjualan kepada *admin.* 

| DATA PENJUALAN |           |            |             |          |
|----------------|-----------|------------|-------------|----------|
|                | Jl. Pakem | Turi 0,8 L | abasan Pake | em Sari  |
| Faktur         | Produk    | Harga      | Jumlah      | Subtotal |
| 99             | xxxxx     | 99999      | 99          | xxxxx    |

Gambar III.46. Rancangan Antar Muka Laporan Penjualan

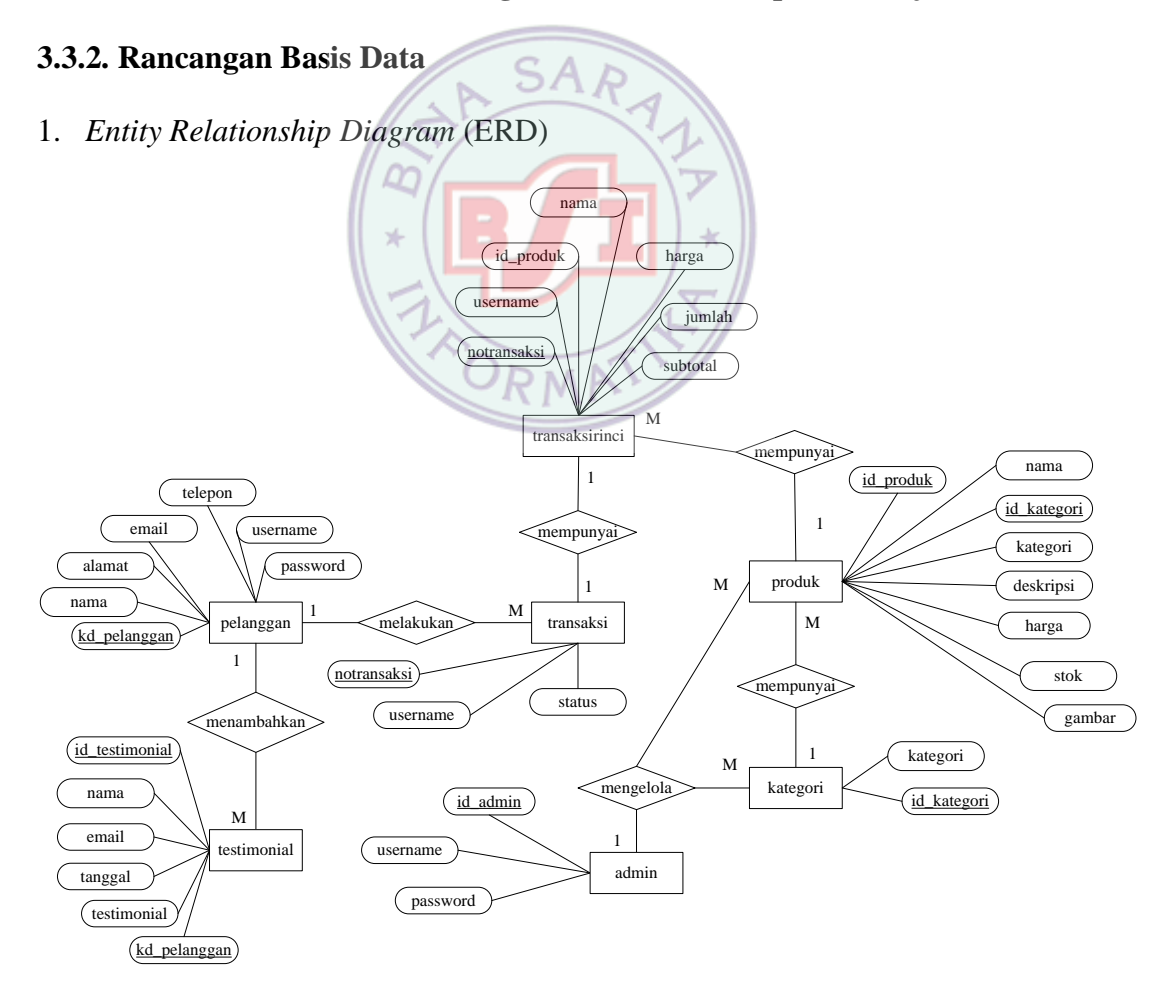

Gambar III. 47. Entity Relationship Diagram (ERD)

2. Logical Relationship Structure (LRS)

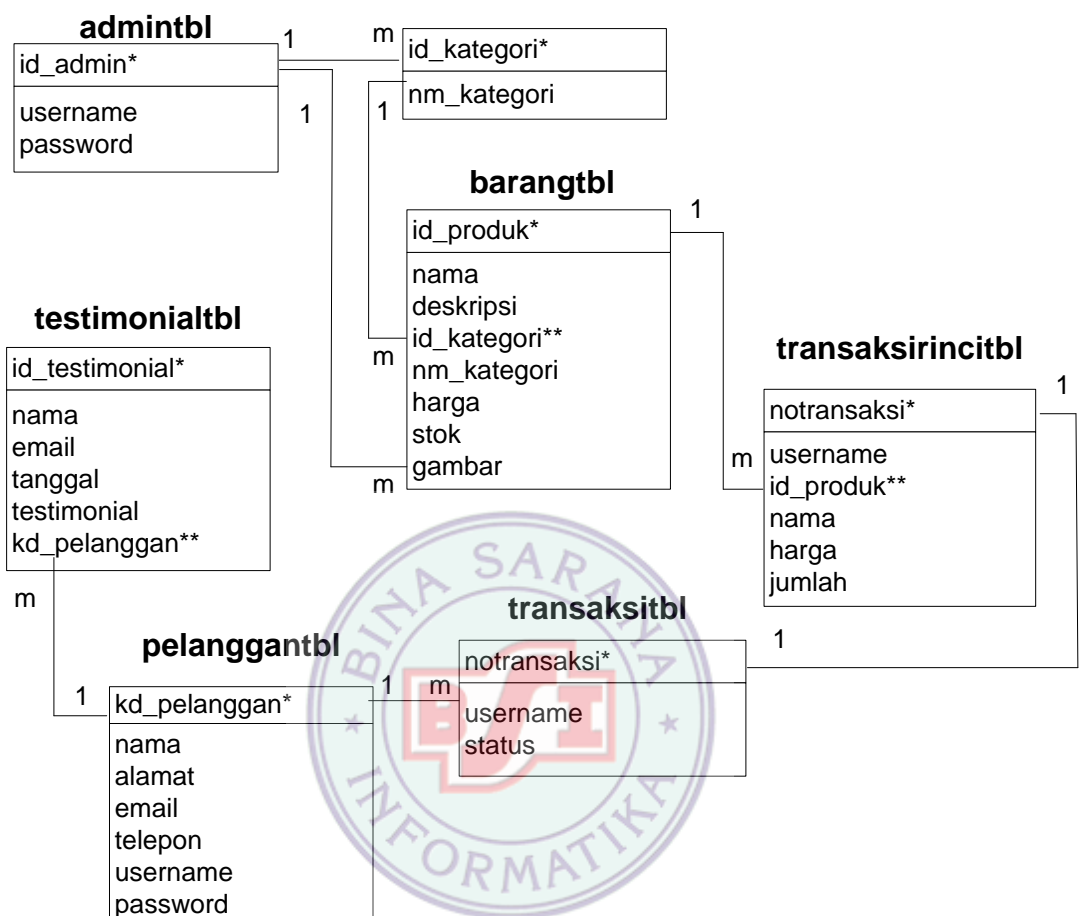

kategoritbl

Gambar III.48. Logical Relationship Structure (LRS)

#### 3.3.3. Spesifikasi File

Spesifikasi *file* menjelaskan tentang *file-file* yang akan digunakan dalam rancangan *website* dan sebagai media penyimpanan data dari proses yang terjadi pada rancangan *website*. Berikut ini adalah *file-file* yang digunakan dalam rancanagan website yang dibuat oleh penulis :

1. Spesifikasi Tabel Admin

| Nama <i>File</i> | : Tabel Admin          |
|------------------|------------------------|
| Akronim          | : admintbl             |
| Fungsi           | : Menyimpan data admin |
| Tipe File        | : File Master          |
| Organisasi File  | : Index Sequential     |
| Access File      | : Random               |
| Panjang Record   | : Maksimal 21 karakter |
| Media            | : Harddisk             |
| Field Kunci      | : id_admin SAR         |
| Software         | : PhpMyAdmin           |
|                  | <b>* Tabel III.1.</b>  |

Struktur Tabel Admin

| ſ  | No  | Nama Elemen         | Nama Field | Туре    | Size | Keterangan          |
|----|-----|---------------------|------------|---------|------|---------------------|
|    | 1.  | Id Admin            | id_admin   | Int     | 1    | Auto Increment (PK) |
|    | 2.  | Username            | username   | Varchar | 20   |                     |
|    | 3.  | Password            | password   | Text    | -    |                     |
| 2. | Spe | esifikasi Tabel Pel | anggan     |         |      |                     |

| Nama <i>File</i> | : Tabel Pelanggan       |
|------------------|-------------------------|
| Akronim          | : pelanggantbl          |
| Fungsi           | : Menyimpan data member |
| Tipe File        | : File Master           |

| Organisasi File | : Index Sequential     |
|-----------------|------------------------|
| Access File     | : Random               |
| Panjang Record  | : Maksimal 58 karakter |
| Media           | : Harddisk             |
| Field Kunci     | : kd_pelanggan         |
| Software        | : PhpMyAdmin           |

#### Tabel III.2.

### Struktur Tabel Pelanggan

| No | Nama Elemen        | Nama Field   | Туре    | Size | Keterangan          |
|----|--------------------|--------------|---------|------|---------------------|
| 1. | Kode Member        | kd_pelanggan | Int     | 3    | Auto Increment (PK) |
| 2. | Nama <i>Member</i> | nama         | Varchar | 20   |                     |
| 3. | Alamat Member      | alamat       | Text *  | -    |                     |
| 4. | Email Member       | email        | Text    | -    |                     |
| 5. | No. Telp           | telepon RM   | Varchar | 15   |                     |
| 6. | Username           | username     | Varchar | 20   |                     |
| 7. | Password           | password     | Text    | -    |                     |

3. Spesifikasi Tabel Kategori

| Nama File | : Tabel Kategori          |
|-----------|---------------------------|
| Akronim   | : kategoritbl             |
| Fungsi    | : Menyimpan data kategori |
| Tipe File | : File Master             |

| Organisasi File | : Index Sequential     |
|-----------------|------------------------|
| Access File     | : Random               |
| Panjang Record  | : Maksimal 22 karakter |
| Media           | : Harddisk             |
| Field Kunci     | : id_kategori          |
| Software        | : PhpMyAdmin           |

### Tabel III.3.

### Struktur Tabel Kategori

| No | Nama Elemen   | Nama <i>Field</i> | Туре    | Size | Keterangan          |
|----|---------------|-------------------|---------|------|---------------------|
|    |               |                   |         |      |                     |
| 1. | Kode Kategori | id_kategori       | Int     | 2    | Auto Increment (PK) |
|    |               |                   | 1       |      |                     |
| 2. | Nama Kategori | kategori          | Varchar | 20   |                     |
|    |               |                   |         |      |                     |

# 4. Spesifikasi Tabel Produk

| Nama File       | : Tabel Produk          |
|-----------------|-------------------------|
| Akronim         | : barangtbl             |
| Fungsi          | : Menyimpan data produk |
| Tipe File       | : File Master           |
| Organisasi File | : Index Sequential      |
| Access File     | : Random                |
| Panjang Record  | : Maksimal 166 karakter |
| Media           | : Harddisk              |
| Field Kunci     | : id_produk             |

Software

### Tabel III.4.

### Struktur Tabel Produk

| No | Nama Elemen   | Nama <i>Field</i> | Туре    | Size | Keterangan          |
|----|---------------|-------------------|---------|------|---------------------|
| 1. | Id Produk     | id_produk         | Int     | 3    | Auto Increment (PK) |
| 2. | Nama Produk   | nama              | Varchar | 30   |                     |
| 3. | Deskripsi     | deskripsi         | Text    | -    |                     |
| 4. | Nama Kategori | kategori          | Varchar | 20   |                     |
| 5. | Id Kategori   | id_kategori       | Int     | 2    |                     |
| 6. | Harga         | harga             | Int     | 8    |                     |
| 7. | Stok Barang   | stok              | Int     | 3    |                     |
| 8. | Gambar        | gambar            | Varchar | 100  |                     |

RMP

# 5. Spesifikasi Tabel Transaksi

| Nama <i>File</i>       | : Tabel Transaksi          |
|------------------------|----------------------------|
| Akronim                | : transaksitbl             |
| Fungsi                 | : Menyimpan data transaksi |
| Tipe File              | : File Transaksi           |
| Organisasi <i>File</i> | : Index Sequential         |
| Access File            | : Random                   |
| Panjang Record         | : Maksimal 25 karakter     |
| Media                  | : Harddisk                 |

Field Kunci : notransaksi

Software : PhpMyAdmin

### Tabel III.5.

#### Struktur Tabel Transaksi

| No | Nama Elemen  | Nama Field  | Туре    | Size | Keterangan          |
|----|--------------|-------------|---------|------|---------------------|
| 1. | No.Transaksi | notransaksi | Int     | 4    | Auto Increment (PK) |
| 2. | Username     | username    | Varchar | 20   |                     |
| 3. | Status       | status      | Tiny    | 1    |                     |

6. Spesifikasi Tabel Transaksi Rinci SAR

| Nama File       | : Tabel Transaksi Rinci                 |
|-----------------|-----------------------------------------|
| Akronim         | : transaksirincitbl                     |
| Fungsi          | : Menyimpan data transaksi secara rinci |
| Tipe File       | : File Transaksi                        |
| Organisasi File | : Index Sequential                      |
| Access File     | : Random                                |
| Panjang Record  | : Maksimal 75 karakter                  |
| Media           | : Harddisk                              |
| Field Kunci     | : notransaksi                           |
| Software        | : PhpMyAdmin                            |

 $\|$ 

#### Tabel III.6.

#### Struktur Tabel Transaksi Rinci

| No | Nama Elemen        | Nama <i>Field</i> | Туре    | Size | Keterangan  |
|----|--------------------|-------------------|---------|------|-------------|
| 1. | No.Transaksi       | notransaksi       | Int     | 11   | Primary Key |
| 2. | Username           | username          | Varchar | 20   |             |
| 3. | Id Produk          | id_produk         | Int     | 3    |             |
| 4. | Nama <i>Member</i> | nama              | Varchar | 20   |             |
| 5. | Harga              | harga             | Int     | 8    |             |
| 6. | Jumlah             | jumlah            | Int     | 4    |             |
| 7  | Subtotal           | subtotal          | Int     | 9    |             |

7. Spesifikasi Tabel Testimonial

Nama *File* : Tabel Testimonial

Akronim

Fungsi : Untuk menyimpan testimonial ataupun komentar dari

member

: testimonialtbl

- Tipe File: File Master
- Organisasi File : Index Sequential
- Access File : Random
- Panjang Record : Maksimal 62 karakter

Media : Harddisk

*Field* Kunci : id\_testimonial

Software

#### Tabel III.7.

#### **Struktur Tabel Testimonial**

| No | Nama Elemen        | Nama <i>Field</i> | Туре    | Size | Keterangan          |
|----|--------------------|-------------------|---------|------|---------------------|
| 1. | Id Testimonial     | id_testimonial    | Int     | 4    | Auto Increment (PK) |
| 2. | Nama <i>Member</i> | nama              | Varchar | 20   |                     |
| 3. | Email              | email             | Varchar | 35   |                     |
| 4. | Tanggal            | tanggal           | Date    | -    |                     |
| 5. | Isi Testimonial    | testimonial       | Text    | -    |                     |
| 6. | Kd Member          | kd_pelanggan      | Varchar | 3    |                     |

### 3.3.4. Rancangan Struktur Navigasi

1. Struktur Navigasi Guest atau Pengunjung

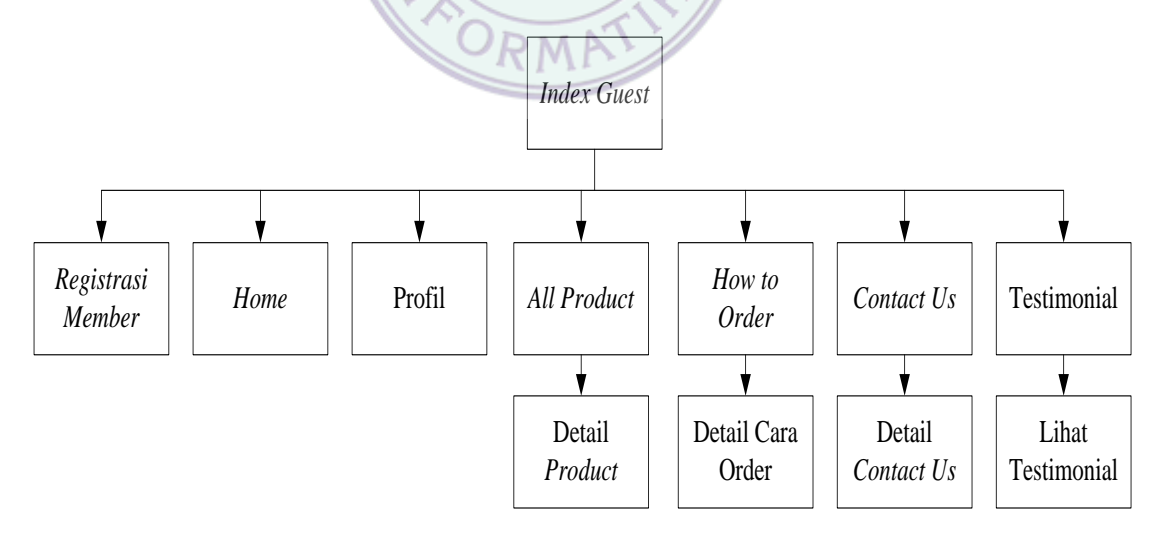

Gambar III. 49. Struktur Navigasi Pengunjung

#### 2. Struktur Navigasi Member

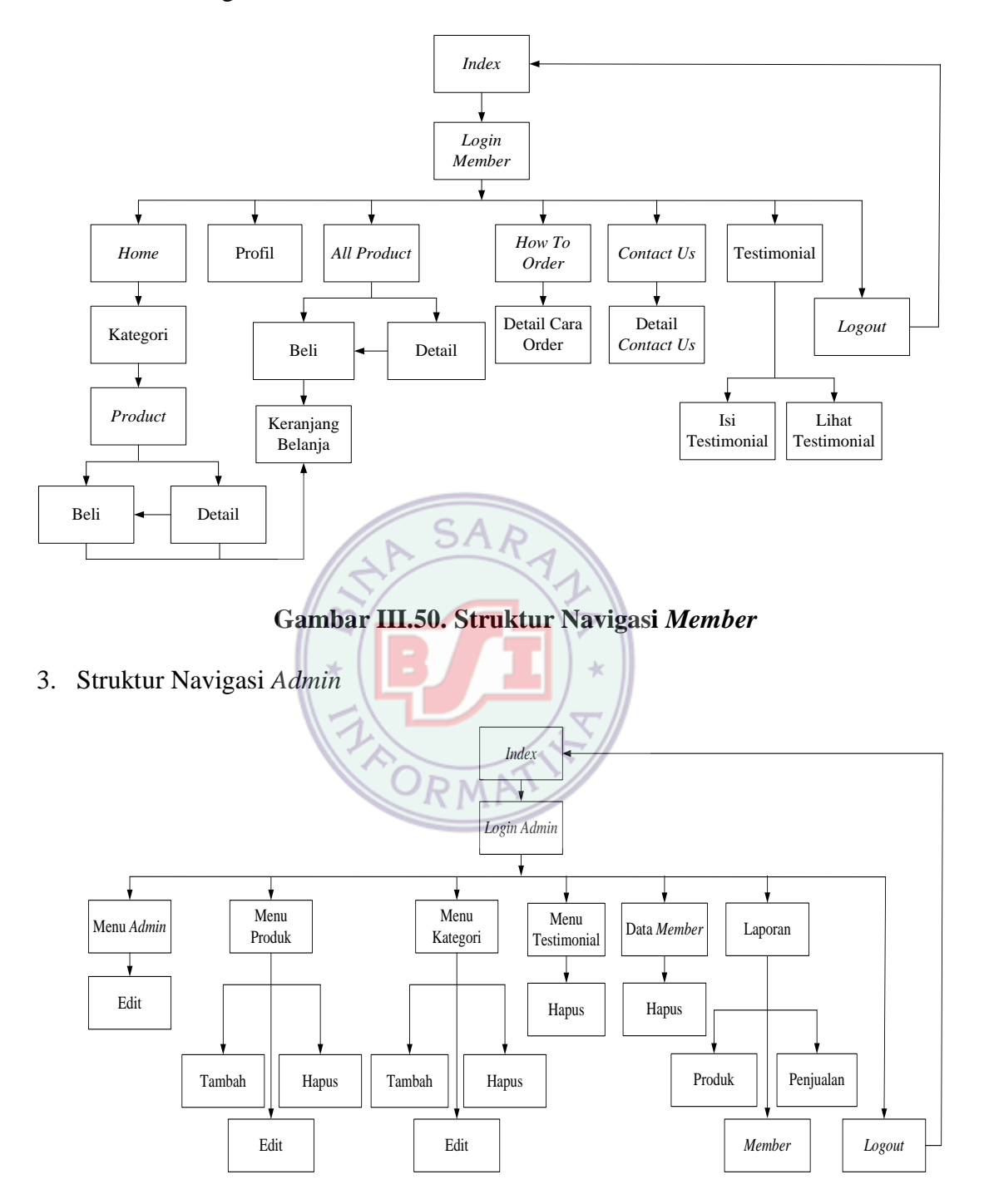

Gambar III.51. Struktur Navigasi Admin

#### **3.4. Implementasi dan Pengujian Unit**

#### 3.4.1. Implementasi

A. Implementasi Rancangan Antar Muka

Implementasi rancangan antar muka pada perancangan *website E-Commerce* pada Toko Hannasa Hijab berdasarkan rancangan antar muka sebagai berikut :

- 1. Implementasi Rancangan Antar Muka Pengunjung
  - a. Halaman Index Pengunjung

Halaman ini merupakan halaman utama yang pertama kali muncul ketika pengunjung mengakses *website*. Pada halaman ini akan muncul *message* berupa informasi agar melakukan registrasi pendaftaran *member* supaya dapat mengakses *website* dan melakukan pembelian produk. Pada halaman ini *guest* atau pengunjung hanya dapat melihat isi *website*, namun tidak dapat membeli produk maupun menuliskan komentar pada *link* testimonial. *Guest* dapat melakukan registrasi menjadi *member*. Tampilan halaman *index* pengunjung dapat dilihat pada Lampiran A.1.

b. Halaman Profil

Halaman ini berfungsi untuk menampilkan informasi mengenai toko hannasa hijab kepada pengunjung *website*. Tampilan halaman profil dapat dilihat pada Lampiran A.2.

c. Halaman All Product

Halaman ini berfungsi untuk menampilkan seluruh produk yang di jual di dalam *website*. Untuk melihat informasi produk klik *link* detail, dan untuk membeli produk klik *link* beli. Tampilan halaman *all product* dapat dilihat pada Lampiran A.3 .

#### d. Halaman How to Order

Halaman ini berfungsi untuk memberikan informasi kepada pelanggan tentang ketentuan untuk melakukan order barang. Tampilan halaman *how to order* dapat dilihat pada Lampiran A.4 .

e. Halaman Contact Us

Halaman *contact us* berfungsi untuk memberikan informasi kontak yang dapat dihubungi dan alamat yang dapat di datangi oleh *member* atau pengunjung apabila ingin melakukan pembelian produk secara *offline*. Tampilan halaman *contact us* dapat dilihat pada Lampiran A.5.

f. Halaman Registrasi Member

Halaman ini berfungsi untuk melakukan registrasi *member*. Dengan cara klik daftar member baru pada halaman yang pertama kali dijumpai saat mengakses *website* ini. Setelah selesai mengisi *form* pendaftaran *member*, selanjutnya klik tombol daftar. Data anda langsung otomatis tersimpan di dalam *website*. Tampilan halaman registrasi *member* dapat dilihat pada Lampiran A.6.

#### 2. Implementasi Rancangan Antar Muka Member

a. Halaman Login Member

Anda harus melakukan *login* terlebih dahulu, dengan memasukkan *username* dan *password* untuk dapat melakukan *login* sebagai *member*. Tampilan halaman *login member* dapat dilihat pada Lampiran A.7.

#### b. Halaman Index Member

Halaman ini merupakan halaman utama yang pertama kali tampil setelah *member* berhasil *login* ke dalam *website*. Halaman ini berfungsi sebagai ucapan selamat datang dan tanda bahwa *member* telah berhasil *login* ke dalam *website*. Tampilan halaman *index member* pada *website* dapat dilihat pada Lampiran A.8.

#### c. Halaman Menu All Product

Halaman ini berfungsi untuk menampilkan seluruh produk yang di jual di dalam *website*. Untuk melihat informasi produk klik *link* detail, dan untuk membeli produk klik *link* beli. Tampilan halaman *all product* dapat dilihat pada Lampiran A.9.

d. Halaman Detail *Product* 

Halaman ini berfungsi untuk menampilkan informasi produk. Untuk membeli produk klik *link* beli. Tampilan halaman detail *product* dapat dilihat pada Lampiran A.10.

e. Halaman Keranjang Belanja

Halaman ini berfungsi untuk menampilkan daftar produk yang telah dibeli oleh *member*. *Member* dapat membeli lebih dari satu produk. Jika ingin menambahkan jumlah pembelian produk klik *link* jumlah. Dan jika ingin menghapus produk dari keranjang belanja klik *link* hapus. Klik tombol *check out* setelah selesai melakukan order barang. Tampilan halaman keranjang belanja dapat dilihat pada Lampiran A.11.

f. Halaman Transaksi Selesai

Halaman ini merupakan halaman yang muncul setelah berhasil melakukan order barang. Halaman ini juga berisi nomor faktur belanja dan hal yang harus dilakukan setelah melakukan transaksi. Tampilan halaman transaksi selesai dapat dilihat pada Lampiran A.12.

g. Halaman Form Isi Testimonial

Halaman ini digunakan untuk menuliskan testimonial atau komentar yang ingin di sampaikan oleh *member*. Setelah setelah mengisi *form*, lalu klik tombol simpan. Dan testimonial anda akan langsung otomatis muncul di dalam *website*. Tampilan halaman *form* isi testimonial dapat dilihat pada Lampiran A.13.

h. Halaman Lihat Testimonial

Halaman ini digunakan untuk menampilkan semmua testimonial yang di tuliskan oleh *member*. Tampilan halaman lihat testimonial dapat dilihat pada Lampiran A.14 .

- 3. Implementasi Rancangan Antar Muka Admin
  - a. Halaman Login Admin

Admin harus melakukan login terlebih dahulu dengan memasukkan username dan password agar dapat mengakses halaman admin serta melakukan pengelolaan halaman utama melalui menu-menu yang sudah tersedia. Tampilan halaman login admin pada website dapat dilihat pada Lampiran A.15.

#### b. Halaman Index Admin

Menu *index admin* pada halaman *administrator* merupakan halaman utama yang pertama kali tampil setelah *admin* berhasil *login* ke dalam *website*. Halaman ini hanya berfungsi sebagai ucapan selamat datang dan tanda bahwa *admin* telah berhasil masuk ke halaman *administrator*. Tampilan halaman *index admin* pada *website* dapat dilihat pada Lampiran A.16.

#### c. Halaman Menu Admin

Halaman ini berfungsi untuk melakukan pengelolaan data *admin* yaitu mengubah *password admin* dan menampilkan tabel data *admin*. Tampilan halaman Menu *Admin* pada *website* dapat dilihat pada Lampiran A.17 .

d. Halaman Edit Password Admin

Halaman ini berfungsi untuk mengubah *password admin*. Tampilan halaman edit *password admin* dapat dilihat pada Lampiran A.18.

e. Halaman Menu Produk

Halaman ini berfungsi untuk melakukan pengelolaan terhadap data produk yang ada di dalam *website* dengan cara menambah, mengedit, dan menghapus data produk. Ketika pertama kali di klik menu produk, tampilan yang pertama kali muncul adalah *form input* data produk dan tabel daftar produk yang sudah di tambahkan ke dalam *website*. Ketika data yang di *input* sudah di simpan dengan cara klik tombol simpan, maka data tersebut akan langsung otomatis tersimpan pada tabel data produk yang ada di bawahnya. Jika ingin ingin mengedit informasi produk yang sudah di *upload* maka klik *link* edit. Dan jika ingin menghapus klik *link* hapus, maka data produk akan langsung terhapus. Tampilan halaman menu produk dapat dilihat pada Lampiran A.19.

f. Halaman Edit Produk

Halaman ini merupakan halaman yang berfungsi untuk mengedit data produk. Setelah *admin* selesai mengubah informasi data produk, maka klik tombol simpan. Dan akan muncul *message* bahwa data berhasil di ubah dan data akan langsung otomatis tersimpan ke dalam tabel data produk yang ada pada halaman produk *administrator*. Tampilan halaman edit produk dapat dilihat pada Lampiran A.20.

g. Halaman Menu Kategori SA P

Halaman ini berfungsi untuk melakukan pengelolaan terhadap data kategori dengan cara menambah, mengedit, maupun menghapus kategori. Ketika pertama kali di klik menu kategori, tampilan yang pertama kali muncul adalah *form input* nama kategori dan tabel daftar nama kategori yang sudah ada di dalam *website*. Ketika nama kategori yang di *input* sudah di simpan dengan cara klik tombol simpan, maka data tersebut akan langsung otomatis tersimpan pada tabel data kategori yang ada di bawahnya. Jika ingin ingin mengedit nama kategori yang sudah di *upload* maka klik *link* edit. Dan jika ingin menghapus klik *link* hapus, maka data kategori akan langsung terhapus. Tampilan halaman menu kategori dapat dilihat pada Lampiran A.21.

h. Halaman Edit Kategori

Halaman ini merupakan halaman yang berfungsi untuk mengedit nama kategori di dalam *website*. Setelah *admin* selesai mengubah nama kategori,

maka klik tombol simpan. Dan akan muncul *message* bahwa data berhasil di ubah dan data akan langsung otomatis tersimpan ke dalam tabel data kategori. Tampilan halaman edit produk dapat dilihat pada Lampiran A.22.

i. Halaman Menu Testimonial

Halaman ini berfungsi untuk menampilkan data testimonial yang sudah di tuliskan oleh *member* di dalam *website*. Pada halaman ini *admin* dapat menghapus komentar atau testimonial yang di tuliskan oleh pelanggan yang di anggap tidak pantas ada di dalam *website*, dengan cara klik *link* hapus. Tampilan halaman menu testimonial dapat dilihat pada Lampiran A.23.

SAP

j. Halaman Data Member

Halaman data *member* merupakan halaman untuk menampilkan daftar guest atau pengunjung yang sudah terdaftar di dalam *website*. Pada halaman ini *admin* dapat menghapus data *member* dari *website*, dengan cara klik *link* hapus dan data *member* akan langsung dihapus dari *website*. Tampilan halaman *member* dapat dilihat pada Lampiran A.24.

k. Halaman Laporan

Halaman ini berfungsi untuk menampilkan laporan produk, *member*, dan penjualan. Klik nama laporan untuk melihat isi laporan. Tampilan halaman laporan dapat dilihat pada Lampiran A.25 .

l. Halaman Laporan Produk

Halaman ini berfungsi untuk memberikan laporan data produk yang ada di dalam *website*. Tampilan halaman laporan produk dapat dilihat pada Lampiran A.26. m. Halaman Laporan Member

Halaman ini berfungsi untuk menampilkan data pengunjung atau *member* yang sudah terdaftar di dalam *website*. Tampilan halaman laporan *member* dapat dilihat pada Lampiran A.27 .

n. Halaman Laporan Penjualan

Halaman ini berfungsi untuk menampilkan data laporan penjualan produk di dalam *website*. Tampilan halaman laporan penjualan dapat dilihat pada Lampiran A.28 .

B. Spesifikasi Sistem Komputer

Berikut ini merupakan spesifikasi perangkat keras dan perangkat lunak minimum yang dibutuhkan dalam menginplementasikan perancangan *website E-Commerce* pada Toko Hannasa Hijab.

: Intel Atom 1.8 GHz

a. Spesifikasi Perangkat Keras

Processor

| RAM                | : 2.0 GB          |
|--------------------|-------------------|
| Kapasitas Harddisk | : 500 GB          |
| Display            | : 10.1 Inch       |
| Keyboard           | : Qwerty Standard |
| Mouse              | : Standard Mouse  |

b. Spesifikasi Perangkat Lunak

| Sistem Operasi | : Windows 7 Ultimate |
|----------------|----------------------|
| Web Server     | : Xampp versi 3.3.2  |

| Database       | : PhpMyAdmin                                   |
|----------------|------------------------------------------------|
| Program Design | : Adobe Dreamweaver CS5.5, Adobe Photoshop CS6 |
| Bahasa Script  | : PHP, CSS, jQuery, Javascript                 |

### 3.4.2. Pengujian Unit

A. Pengujian Terhadap Form Registrasi Member

### Tabel III.8

#### Pengujian Black Box Testing Halaman Registrasi Member

| No | Skenario           | Text Case         | Feedback   | Hasil   | Kesimpulan |
|----|--------------------|-------------------|------------|---------|------------|
|    | Pengujian          | SAT               |            |         |            |
|    | Mengosongkan       | Nama :            | Sistem     | Sesuai  | Valid      |
|    | isian daftar       | (kosong)          | akan       | harapan |            |
|    | <i>member</i> pada | Alamat : (kosong) | menolak    |         |            |
|    | form               | Telepon :         | akses user |         |            |
|    | pendaftaran        | (kosong)          |            |         |            |
|    | <i>member</i> baru | Email :           |            |         |            |
| 1. | kemudian           | (kosong)          |            |         |            |
|    | langsung klik      | Username :        |            |         |            |
|    | tombol daftar      | (kosong)          |            |         |            |
|    |                    | Password :        |            |         |            |
|    |                    | (kosong)          |            |         |            |
|    |                    | Re Password :     |            |         |            |
|    |                    | (kosong           |            |         |            |

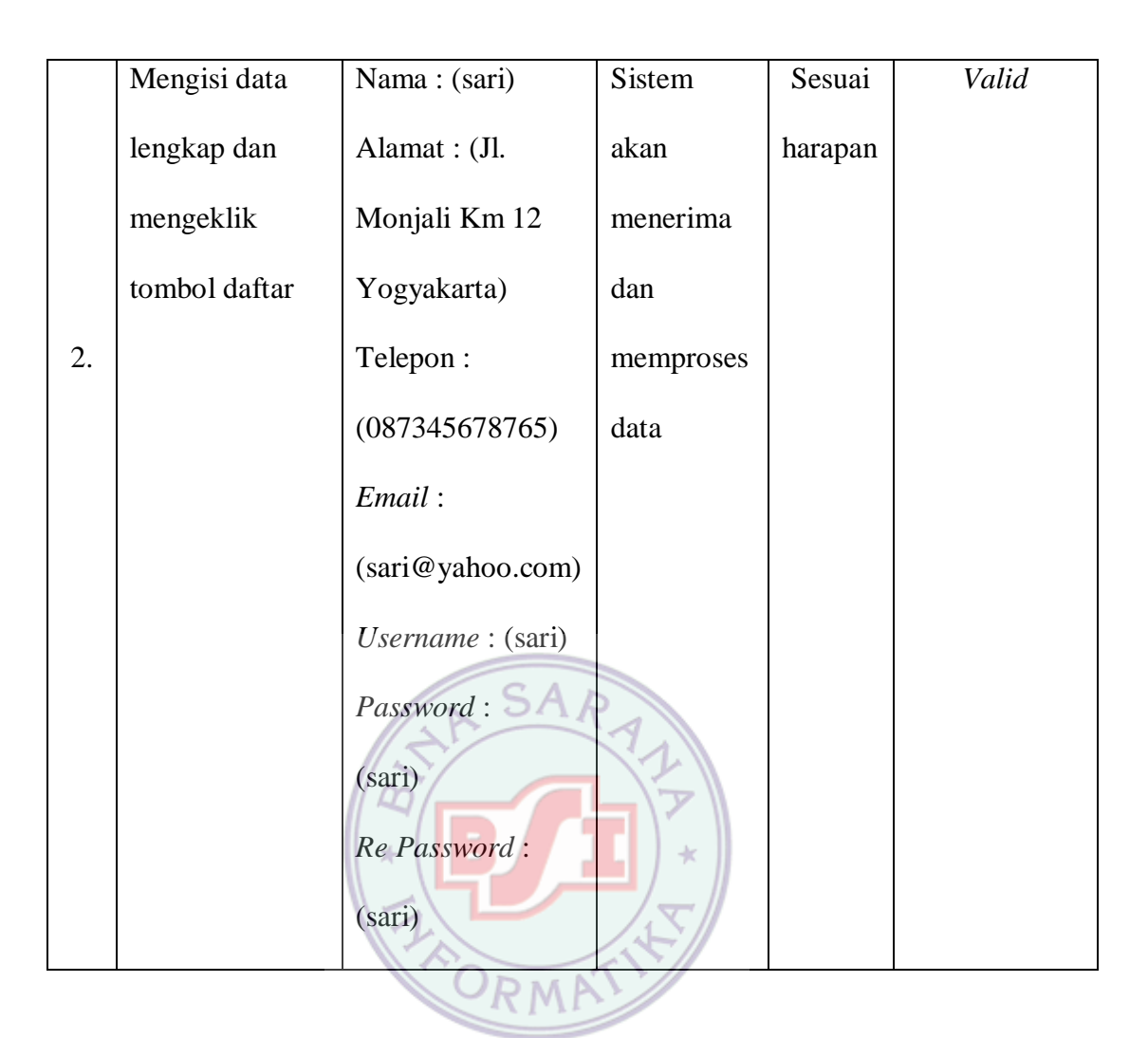

B. Pengujian Terhadap Halaman Form Login Member

#### Tabel III.9

#### Pengujian Black Box Testing Halaman Login Member

| No | Skenario                                     | Text Case              | Feedback               | Hasil   | Kesimpulan |
|----|----------------------------------------------|------------------------|------------------------|---------|------------|
|    | Pengujian                                    |                        |                        |         |            |
| 1. | Mengosongkan                                 | Username :             | Sistem akan            | Sesuai  | Valid      |
|    | isian data <i>login</i><br>pada <i>login</i> | (kosong)<br>Password : | menolak akses<br>login | harapan |            |

|    | member                | (kosong)    |               |         |       |
|----|-----------------------|-------------|---------------|---------|-------|
|    | kemudian              |             |               |         |       |
|    | langsung              |             |               |         |       |
|    | mengeklik             |             |               |         |       |
|    | tombol <i>login</i>   |             |               |         |       |
|    | Mengetikkan           | Username :  | Sistem akan   | Sesuai  | Valid |
|    | username              | (sari)      | menolak akses | harapan |       |
| 2. | mengosongkan          | Password :  | login         |         |       |
|    | password              | (kosong)    |               |         |       |
|    | kemudian klik         | AS          | ARA           |         |       |
|    | tombol <i>login</i>   |             |               |         |       |
|    | <i>Username</i> tidak | Username :  | Sistem akan   | Sesuai  | Valid |
|    | diisi dan             | (kosong)    | menolak akses | harapan |       |
| 3. | password diisi,       | Password :  | login         |         |       |
|    | kemudian klik         | (sari)      |               |         |       |
|    | login                 |             |               |         |       |
|    | Mengetikkan           | Username :  | Sistem akan   | Sesuai  | Valid |
|    | salah satu            | sari(benar) | menolak akses | harapan |       |
|    | kondisi salah         | Password :  | login         |         |       |
| 4. | pada <i>username</i>  | coba(salah) |               |         |       |
|    | atau password         |             |               |         |       |
|    | kemudian klik         |             |               |         |       |
| 1  | 1                     | 1           | 1             | 1       |       |

|    | tombol <i>login</i> |             |                    |         |       |
|----|---------------------|-------------|--------------------|---------|-------|
|    | Mengetikkan         | Username :  | Sistem             | Sesuai  | Valid |
|    | <i>username</i> dan | sari(benar) | menerima           | harapan |       |
|    | password benar      | Password :  | akses login        |         |       |
|    | kemudian klik       | sari(benar) | kemudian           |         |       |
| 5. | tombol <i>login</i> |             | akan langsung      |         |       |
|    |                     |             | menampilkan        |         |       |
|    |                     |             | halaman            |         |       |
|    |                     |             | utama <i>index</i> |         |       |
|    |                     | AA S        | member             |         |       |

C. Pengujian Terhadap *Form* Keranjang Belanja

Tabel III.10

# Pengujian Black Box Testing Halaman Form Keranjang Belanja

| No | Skenario       | Text Case      | Feedback           | Hasil   | Kesimpulan |
|----|----------------|----------------|--------------------|---------|------------|
|    | Pengujian      |                |                    |         |            |
|    | Mengosongkan   | <i>Qty</i> :   | Sistem akan        | Sesuai  | Valid      |
|    | isian Qty      | (kosong)       | menolak dan        | harapan |            |
| 1. | kemudian enter |                | kembali ke         |         |            |
|    |                |                | <i>icon</i> jumlah |         |            |
|    |                |                | Qty                |         |            |
| 2. | Mengisi Qty    | <i>Qty</i> : b | Sistem akan        | Sesuai  | Valid      |

|    | dengan abjad |                | menolak      | harapan |       |
|----|--------------|----------------|--------------|---------|-------|
|    | Mengisi Qty  |                | Sistem akan  | Sesuai  | Valid |
| 3. | dengan angka | <i>Qty</i> : 1 | menerima dan | harapan |       |
|    |              |                | memproses    |         |       |

### D. Pengujian Terhadap Halaman Form Isi Testimoial

### Tabel III.11

### Pengujian Black Box Testing Halaman Isi Testimonial

| No | Skenario      | Text Case        | Feedback    | Hasil   | Kesimpulan |
|----|---------------|------------------|-------------|---------|------------|
|    | Pengujian     | AA SA            | RATI        |         |            |
|    | Mengosongkan  | Nama : (kosong)  | Sistem akan | Sesuai  | Valid      |
|    | data isi      | Email : (kosong) | menolak     | harapan |            |
|    | testimonial   | Testimonial :    | akses user  |         |            |
| 1. | kemudian klik | (kosong) RMP     |             |         |            |
|    | simpan        | Captcha :        |             |         |            |
|    |               | (kosong)         |             |         |            |
|    | Mengisi data  | Nama : (sari)    | Sistem akan | Sesuai  | Valid      |
|    | isi form      | Email :          | menerima    | harapan |            |
|    | testimonial   | (sari@yahoo.com) | dan         |         |            |
| 2. |               | Testimonial :    | memproses   |         |            |
|    |               | (bagus)          | data        |         |            |
|    |               | Captcha : (123)  |             |         |            |

### E. Pengujian Terhadap Halaman Form Login Admin

### Tabel III.12

### Pengujian Black Box Testing Halaman Login Admin

| No | Skenario                | Text Case  | Feedback         | Hasil   | Kesimpulan |
|----|-------------------------|------------|------------------|---------|------------|
|    | Pengujian               |            |                  |         |            |
|    | Mengosongkan            | Username : | Sistem akan      | Sesuai  | Valid      |
|    | isian data <i>login</i> | (kosong)   | menolak akses    | harapan |            |
|    | pada <i>login</i>       | Password : | login            |         |            |
|    | admin                   | (kosong)   |                  |         |            |
| 1. | kemudian                | AS         | ARA              |         |            |
|    | langsung                |            | 1.7              |         |            |
|    | mengeklik               | ( * ( B)   | <b>/ I</b> ) * ) |         |            |
|    | tombol <i>login</i>     | E          |                  |         |            |
|    | Mengetikkan             | Username : | Sistem akan      | Sesuai  | Valid      |
|    | username                | (novita)   | menolak akses    | harapan |            |
| 2. | mengosongkan            | Password : | login            |         |            |
|    | password                | (kosong)   |                  |         |            |
|    | kemudian klik           |            |                  |         |            |
|    | tombol <i>login</i>     |            |                  |         |            |
| 3. | <i>Username</i> tidak   | Username : | Sistem akan      | Sesuai  | Valid      |
|    | diisi dan               | (kosong)   | menolak akses    | harapan |            |
|    | password diisi,         | Password : | login            |         |            |

|    | kemudian klik        | (novita)      |                              |         |       |
|----|----------------------|---------------|------------------------------|---------|-------|
|    | login                |               |                              |         |       |
|    | Mengetikkan          | Username :    | Sistem akan                  | Sesuai  | Valid |
|    | salah satu           | novita(benar) | menolak akses                | harapan |       |
|    | kondisi salah        | Password :    | login                        |         |       |
| 4. | pada <i>username</i> | coba(salah)   |                              |         |       |
|    | atau <i>password</i> |               |                              |         |       |
|    | kemudian klik        |               |                              |         |       |
|    | tombol <i>login</i>  |               |                              |         |       |
|    | Mengetikkan          | Username :    | Sistem                       | Sesuai  | Valid |
|    | <i>username</i> dan  | novita(benar) | menerima                     | harapan |       |
|    | password benar       | Password :    | akses login                  |         |       |
|    | kemudian klik        | novita(benar) | kemudian                     |         |       |
| 5. | tombol <i>login</i>  | OR            | akan langsung                |         |       |
|    |                      |               | menampilkan                  |         |       |
|    |                      |               | halaman                      |         |       |
|    |                      |               | utama <i>index</i>           |         |       |
|    |                      |               | administrator                |         |       |
|    |                      |               |                              |         |       |
|    |                      |               | utama index<br>administrator |         |       |

### F. Pengujian Terhadap Form Ubah Password Admin

#### Tabel III.13

### Pengujian Black Box Testing Halaman Ubah Password Admin

| No | Skenario         | Text Case  | Feedback      | Hasil   | Kesimpulan |
|----|------------------|------------|---------------|---------|------------|
|    | Pengujian        |            |               |         |            |
|    | Mengisi          | Username : | Sistem akan   | Sesuai  | Valid      |
|    | username,        | (novita)   | menolak       | harapan |            |
|    | password lama    | Password   | proses ubah   |         |            |
|    | dan password     | Lama:      | password      |         |            |
| 1. | baru tidak diisi | (kosong)   | admin         |         |            |
|    | kemudian         | Password   | -12           |         |            |
|    | klik tombol      | Baru :     | <b>[]</b> ]*) |         |            |
|    | ubah             | (kosong)   |               |         |            |
|    | Mengisi          | Username : | Sistem akan   | Sesuai  | Valid      |
|    | username,        | (novita)   | melakukan     | harapan |            |
|    | password lama    | Password   | proses ubah   |         |            |
| 2. | dan password     | Lama:      | password      |         |            |
|    | baru dengan      | (novita)   | admin         |         |            |
|    | benar kemudian   | Password   |               |         |            |
|    | klik tombol      | Baru :     |               |         |            |
|    | ubah             | (admin)    |               |         |            |
| 1  | 1                |            | 1             |         | 1          |